## 本文目录

- <u>aoc一体机质量怎么样?</u>
- acer一体机电脑怎么装系统?
- <u>acer一体机风扇声音大?</u>
- <u>宏碁Acer AspireZC-602电脑一体机拆机图解?</u>
- acer一体机灭屏怎么唤醒?
- <u>acer一体机bios恢复出厂设置?</u>
- <u>宏基一体机如何设置从U盘启动?</u>
- <u>宏碁AZ1620一体机怎么讲入bios设置u盘启动?</u>

aoc一体机质量怎么样?

你好,该品牌的一体及质量是非常好的,因为他们是国际公认的生产电脑的顶级品牌,他们的电脑质量是非常优秀的,而且他们对电脑的研究也非常到位特别,是他们所生产的一体机在市场上面非常畅销,因为他们的一体机建容性非常强,同时运算速度也非常快,特别是配置非常高。

acer一体机电脑怎么装系统?

宏基电脑重装系统的步骤:

- 1、电脑进入系统后打开小白一键重装,等待本地检测完成
- 2、接着选择需要重装系统版本后点击【安装此系统】
- 3、下面的步骤一直点击下一步,耐心等待系统安装成功重启
- 4、电脑重启后开始安装,经过多次重启正式进入宏基电脑系统。

## acer一体机风扇声音大?

电脑使用时间长了风扇声音很大,可能是风扇转动的轴锈了或里面的润滑油少了造成的。可以给电脑cpu风扇加些润滑油。

新的 电脑cpu风扇 声音大是因为风扇的转速很高导致的,尤其是原装的风扇,扇叶 的面积比较小,铝制的散热鳍片数量较少,为了保证处理器的温度不过高,就必须 提高散热器的风扇的转速。

## 宏碁Acer AspireZC-602电脑一体机拆机图解?

今天工作室接到了一部宏碁Acer AspireZC-602的一体机,内存只有2G,说太慢了,所以需要添加多一条内存条,搜索了下并没有相差拆机图解,那么我们自己摸索,其实讲究一些技巧,总体并不难,下面让我们为大家献上宏碁Acer AspireZC-602的拆机图解吧!

1首先我们先看一下背部,前面就一张屏,并没有什么其它的,主要看背部,只能 看到底部有3个明眼可以看到的螺丝。用十字螺丝刀先拆掉这三个螺丝。

2然后这个散热口这边,周边我们没有看到什么螺丝,向上一推,就可以打开了。

3打开散热挡板后,我们可以把支架先拆掉,注意一点左边旁边还有两个螺丝,一 共有五个螺丝,一个是光驱的螺丝,把全部都拆掉。

4把光驱抽出来,跟笔记本一样,抽出来放一边就好,现在已经看不到任何螺丝了。

5那我们就慢慢的看一体机的边缘,其实在光驱口位置可以看出后壳是塑料扣着的,我们这时候用一字电笔或者小一字螺丝刀小心慢慢的撬开,不可以太用力,否则

塑料扣会断。

6撬开完我们就把后壳取下放好,这时候我们就可以看到所有的硬件啦!把主板铁壳拆下,如图所示。

7如果有故障,我们可以针式某一硬件进行维修或更换,一目了然,主板,内存, 硬盘等,当维修好故障之后原路装好即可。

acer一体机灭屏怎么唤醒?

acer笔记本休眠后的唤醒方法:

1,如果是关闭盖子让笔记本休眠,重新揭开盖子,即可唤醒;

2,如果是手动休眠或者长时间无操作导致休眠,点击开机键,即可唤醒。

关于电脑休眠:

休眠是将当前处于运行状态的数据保存在硬盘中,整机将完全停止供电。因为数据存储在硬盘中,而硬盘速度要比内存低得多,所以进入休眠状态和唤醒的速度都相对较慢。

acer一体机bios恢复出厂设置?

启动系统,在最初的Acer logo出现时,按F2键进入BIOS

1、对于不同的BIOS,可能需要按F9载入BIOS初始设置,或需要使用方向键选择L oad Default Settings然后按ENTER键。

2、在Main选项下有SATA MODE(原版XP只支持IDE模式)

SATA Mode有2个硬盘接口模式: IDE Mode(并口)和AHCI Mode(串口)

3、在Main选项下有 D2D Recovery (恢复系统快捷键开关)

Enabled为开启 Disable关闭。

4、按F10保存设置,并重启系统。

大多数系统,在更新BIOS版本后,就可以解决某些特定问题或可以支持新设备。只有在出现特殊需要的情况下才可以更新BIOS。请注意不同机型具有不同的BIOS, 安装错误的BIOS更新可能会对您的计算机造成严重的损害。

宏基一体机如何设置从U盘启动?

BIOS不用重新设置。要重装系统,首先你要有一个装机U盘和win7的GHO镜像文件,进BIOS选择U盘启动,然后进U盘的PE系统,选择还原系统功能,然后选择还原文件为那个GHO文件,然后按步骤按下来,等读条读完,机器重启就可以把U盘拔下来了

宏碁AZ1620一体机怎么进入bios设置u盘启动?

1 插好可启动U盘;

2 开机后有两种操作方法可以选择:

一是进入主板UEFI/BIOS设置界面将U盘设置为第一引导设备,然后保存并重启( 所有的主板都可以,而且比较古老的主板只能用这种方法);

二是在主板引导菜单中选择从U盘启动(用于不是很古老的大部分主板)。

注意:进入主板UEFI/BIOS设置界面或引导设备选择菜单的按键(或组合键),各 主板不尽相同,需要开机时仔细看屏幕上的提示,或查阅主板说明书确定。